#### CAM-TLO05

KENNESAW STATE

August 3, 2023

### Using The Compliance Module

### Introduction

This job aid describes how to use the Time & Labor (TL) Approval Compliance module in OneUSG Connect.

The TL Approval Compliance module is a post-payroll component that serves as the final 'Time Approval' process for managers/approvers who were unable to approve their employees reported time (actual hours worked) prior to the payroll processing deadline.

Any time that is not approved before the payroll deadline is automatically batch approved to ensure the following:

- ✓ Hourly employees are paid for their time worked during the pay period.
- ✓ Required ACA hours (using the ACB Time Reporting Code) for part-time faculty are approved. (While the ACA Time Reporting Code does not require approval, the ACB code does require approval (this requirement is determined at the department level)

Batch approved entries are routed into the Compliance Module within OneUSG Connect. Policy now **requires** that these compliance hours be approved.

### Instructions

- > Log into **OneUSG Connect**.
- > Navigate to the Compliance Module, using one of 3 access options now available.
  - Approvers with 'Manager Self Service (MSS)' roles (as pictured below) can select from any option but now have access to the compliance module using two different methods via the tiles on their MSS landing page.
  - Approvers with no 'Manager Self Service (MSS)' role will need to choose access option 3.

|                        | Menu 👻 Search in M | enu      |
|------------------------|--------------------|----------|
| Manager Self Service 🔻 |                    |          |
| Review/Approve EDR     | Delegations        | My Team  |
| 802                    | ب <u>ک</u><br>ک ک  | <u> </u> |

#### CAM-TL005

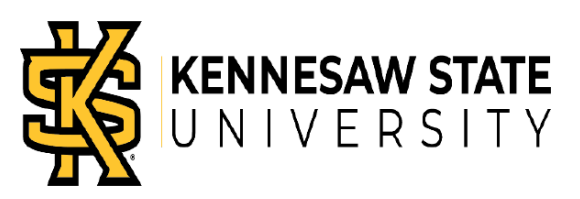

August 3, 2023

Compliance Module Access Option 1 (for approvers with Manager Self Service role):

• Manager Self Service > TL Approval Compliance tile

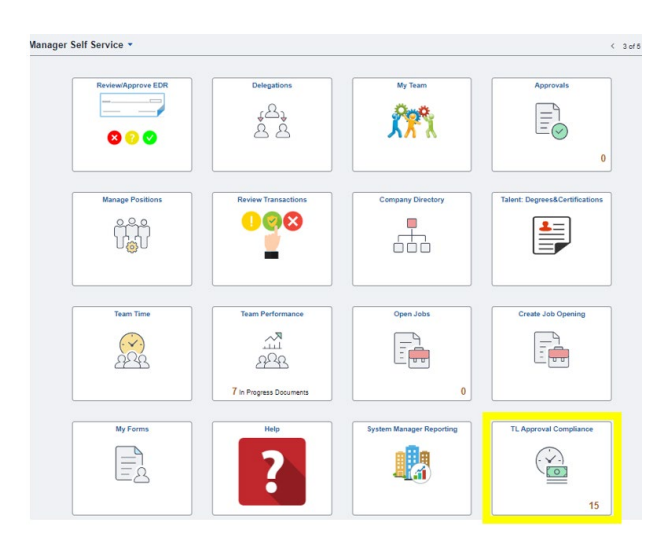

Compliance Module Access Option 2 (for approvers with Manager Self Service role):

• Manager Self Service > Team Time tile > TL Approval Compliance Data

| Jell Selvice       |                         |                                                                                                    | < 3 ef 5                       | Kanager Self Service                                                                                                    |                                     | Team Ti                   | me    |  |  |
|--------------------|-------------------------|----------------------------------------------------------------------------------------------------|--------------------------------|----------------------------------------------------------------------------------------------------|-------------------------------------|---------------------------|-------|--|--|
| Review/Approve EDR | Delegations             | My Team                                                                                                    | Approvals                      | 📍 Timesheet 🗸 🗸                                                                                                    | Approve Reported Time               |                           |       |  |  |
|                    |                         | 1000                                                                                                    |                                |                                                                                                    | Approve Time for Time               | Reporters                 |       |  |  |
|                    | * <del>5</del> *        | 2000 C                                                                                                    |                                | 🖓 Payable Time                                                                                                    | 🙀 Payable Time 🔍 Employee Selection |                           |       |  |  |
| 000                | 88                      | 72.4                                                                                                    |                                |                                                                                                    | Employee Selection Criteria         |                           | Get E |  |  |
|                    |                         |                                                                                                    |                                | The Request Absence                                                                                                    | Selection Criterion                 | Selection Criterion Value | 0.00  |  |  |
|                    |                         |                                                                                                    |                                |                                                                                                    | Time Reporter Group                 | []q                       | Sav   |  |  |
| Manage Positions   | Review Transactions     | Company Directory                                                                                                    | Talent: Degrees&Certifications | Cancer Ausences                                                                                                    | Employee ID                         | []q                       |       |  |  |
| 222                | 008                     |                                                                                                    |                                | The View Absence Requests                                                                                                    | Empl Record                         | p[]q                      |       |  |  |
|                    |                         | real and a second second secon |                                |                                                                                                    | Last Name                           | []a                       |       |  |  |
|                    |                         | 000                                                                                                    |                                | La Absence Balances                                                                                                    | First Name                          | ]م                        |       |  |  |
|                    |                         |                                                                                                    |                                | R Manage Exceptions                                                                                                    | Job Code                            | ]م                        |       |  |  |
| Team Time          | Team Performance        | Open Jobs                                                                                                    | Create Job Opening             |                                                                                                    | Department                          | []q                       |       |  |  |
|                    | RA                      |                                                                                                    |                                | Approve Absence Requests                                                                                                    | Company                             | Q                         |       |  |  |
| 222                | and<br>mi               | Ξ 🛑                                                                                                    | 3                              | Assign Work Schedule                                                                                                    | North American Pay Group            | []q                       |       |  |  |
| للسب               |                         |                                                                                                    |                                | Concession of the local division of the local division of the loca | Workgroup                           | ام                        |       |  |  |
|                    | 7 In Progress Documents | 0                                                                                                    |                                | TL Approval Compliance Data                                                                                                    |                                     |                           |       |  |  |

**Compliance Module Access Option 3** (for approvers who do not have the Manager Self Service role. This option can also be accessed by approvers with Manager Self Service role):

Nav Bar icon (upper right corner of the OneUSG home page) > Menu

| E Search                               | in Menu                | Q  | ଜ           | 4     | : 0                   |
|----------------------------------------|------------------------|----|-------------|-------|-----------------------|
| Employee Self Service -                |                        |    |             | <     | NavBar 🔇              |
| Make SCCP Contribution                 | Degrees & Certificates | Co | ompany Dire | ctory | ()<br>Recently Visite |
| CHARITABLE<br>CONTRIBUTIONS<br>PROGRAM | 2                      |    |             | )     | <b>Pavorites</b>      |
| Eoms                                   | Time and Absence       |    | Payroll     |       | <br>Menu              |

 Select BOR Customizations > TL Approval Compliance Data (Core Users and some other higher level positions may need to select BOR Customizations > Time and Labor > TL Approval Compliance Data)

#### CAM-TLO05

August 3, 2023

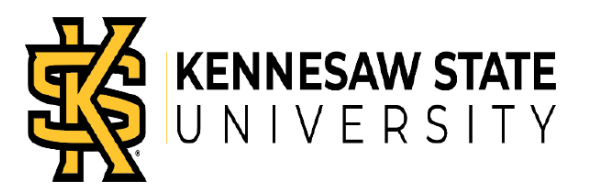

> Select the **Get Employees** button to retrieve all employees needing approval.

| C Employee Se                   | If Service               | TL Approval Compliance Data                                   | a         | ଜ              | ₽  | : | Ø |  |
|---------------------------------|--------------------------|---------------------------------------------------------------|-----------|----------------|----|---|---|--|
| Approve Reporte<br>Approve Time | ed Time<br>e for Time Re | porters                                                       | 10        |                |    |   | 0 |  |
| Temployee Se                    | lection                  |                                                               |           |                |    |   |   |  |
| Employee Selec                  | tion Criteria            |                                                               |           | Get Employee   | 15 |   |   |  |
| Selection Criterion             |                          | Selection Criterion Value                                     |           | Clear Criteria |    |   |   |  |
| Time Reporter Grou              | up .                     | Q                                                             |           | Save Criteria  |    |   |   |  |
| Employee ID                     |                          | 9                                                             |           |                | -  |   |   |  |
| Empl Record                     | Note: So                 | ome approvers and practitioners ma                            | y need to | select         |    |   |   |  |
| Last Name                       | the Time                 | the Time Reporter Group lookup (to select their Time Reporter |           |                |    |   |   |  |
| First Name                      | Group II                 | Group ID number) prior to selecting Get Employees.            |           |                |    |   |   |  |
| Company                         |                          |                                                               | 1         |                |    |   | _ |  |

Select displayed employees. You will need to select one employee at a time and then return to the next employee on the list until all approvals have been completed.

| Company              |                          |                       | I           |                |                   |                  |              |
|----------------------|--------------------------|-----------------------|-------------|----------------|-------------------|------------------|--------------|
| North Amer           | ican Pay Group           |                       |             | a              |                   |                  |              |
| Workgroup            |                          |                       |             | a              |                   |                  |              |
|                      |                          |                       |             |                |                   |                  |              |
|                      |                          | -                     |             |                |                   |                  |              |
| Employee<br>Time Sum | mary Demographics        | (2)<br>s (TTT))       | Personalize | Find           | View All   (2)    | First (1-8)      | of 61 🕑 Last |
| Select               | Last Name                | First Name            | Employee ID | Empl<br>Record | Job Title         | Reported<br>Time | Hours Worked |
| $\times$             | Established and a second | Lispan                | 4015342     | 1              | Student Assistant | 528.066700       | 0.00000      |
|                      |                          | it with               | 4029914     | 0              | Student Assistant | 492.900050       | 0.00000      |
|                      | Click on the             | e last name to select | 06          | 1              | Student Assistant | 152.616710       | 0.00000      |
|                      | employee.                | on the Select hoy)    | 09          | 0              | Student Assistant | 76.100020        | 0.000000     |
|                      |                          | Shi the Select box)   | 76          | 0              | Student Assistant | 43.883350        | 0.000000     |
|                      |                          |                       | 4038578     | 0              | Student Assistant | 500.083370       | 0.000000     |
| 1.44                 |                          |                       |             |                |                   |                  |              |

#### CAM-TL005

August 3, 2023

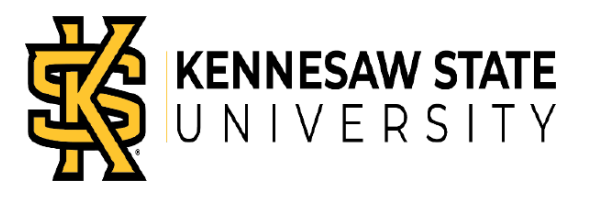

Review the employees' time needing approval. Mark the hours (either by choosing 'Select All' or by selecting individual lines) as 'Approve' if they are accurate or 'Corrected TS' to show hours were reported incorrectly and subsequently corrected on the employee's timesheet as a prior period adjustment.

| < 1 | Ming Aprv Sri  | ch           |              | A               | pprove R                  | eported Tim                   | e           |                  |                  | ଜ        | A :          | 0        |
|-----|----------------|--------------|--------------|-----------------|---------------------------|-------------------------------|-------------|------------------|------------------|----------|--------------|----------|
| Арр | rove Repo      | rted Time    |              |                 |                           |                               |             |                  |                  |          |              |          |
|     | Employee       | Name         |              |                 | Employ                    | Employee ID 4015              | 342         |                  |                  |          |              |          |
| Г   | Select All     | Deselect All |              |                 | Pay Peri                  | od End Date                   | ~           | Appro            | ve Correct       | ed TS    |              |          |
| Ap  | proval Details |              |              |                 |                           |                               | Pe          | rsonalize   Find | View 100   🕼   🔣 | First (§ | 1-10 of 118  | Last     |
|     | Empl ID        | Empl Record  | Date         | Sequence Number | Time<br>Reporting<br>Code | Compliance<br>Approval Status | Punch Begin | Punch End        | Quantity         | Type     | Pay Period F | End Date |
| 0   | 1 4015342      |              | 1 07/05/2022 | 5               |                           | Needs Approval                | 10:46 AM    | 01:02 PM         | 2.266670         |          | 07/09/202    | 2 1      |
| 0   | 2 4015342      |              | 1 07/05/2022 | 7               |                           | Needs Approval                | 02:50 PM    | 06:03 PM         | 3.216670         |          | 07/09/202    | 2 🗒      |
|     | 3 4015342      |              | 1 07/06/2022 | 3               |                           | Needs Approval                | 03:58 PM    | 06:07 PM         | 2.166670         |          | 07/09/202    | 2 8      |
|     | 4 4015342      |              | 1 07/07/2022 | 1               |                           | Needs Approval                | 10:47 AM    | 01:01 PM         | 2.233330         |          | 07/09/202    | 2 🖪      |
| m   | E 4046349      |              | 1 07/20/2022 |                 |                           | Maarle Americal               | A3-61 DM    | AL-04 DM         | 2 433330         |          | ATASAAA      | -        |

#### Confirm approval by selecting Yes

| Message          |                                     |
|------------------|-------------------------------------|
|                  |                                     |
| Are you sure you | want to submit this Approval? (0,0) |
| Yes              | No                                  |

When all lines have been completed for this employee, please select Return to Approval Summary which will take you back to any remaining employees that need approval.

| App | roval Details |             |      |                 |                           |                               |             | Personalize | Find   View All   🔄   🔣 | First | 🚯 1 of 1 🛞 Last     |
|-----|---------------|-------------|------|-----------------|---------------------------|-------------------------------|-------------|-------------|-------------------------|-------|---------------------|
|     | Empl ID       | Empl Record | Date | Sequence Number | Time<br>Reporting<br>Code | Compliance<br>Approval Status | Punch Begin | Punch End   | Quantity                | Туре  | Pay Period End Date |
| 5   |               |             | þ    |                 |                           | Needs Approval                |             |             | 0.000000                |       | Ē                   |

#### CAM-TLO05

August 3, 2023

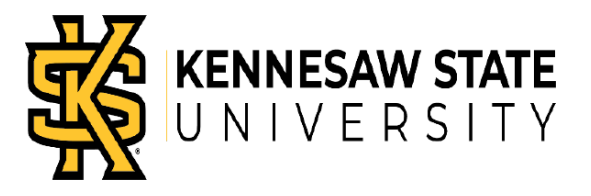

Repeat the process for each employee until all employees have been approved. You will see a notification when there are no other employees remaining.

| C TL Compliance Approval Data                      |                              | TL Approval | Compliance Data |
|----------------------------------------------------|------------------------------|-------------|-----------------|
| Approve Reported Time<br>Approve Time for Time Rep | orters                       |             |                 |
| Employee Selection                                 |                              |             |                 |
| Employee Selection Criteria                        |                              |             | Get Employees   |
| Description                                        | Time Reporter Group          |             | Clear Criteria  |
| Time Reporter Group                                |                              | ٩           | Save Criteria   |
| Employee ID                                        |                              | ٩           |                 |
| Empl Record                                        |                              | ٩           |                 |
| Last Name                                          |                              | ٩           |                 |
| First Name                                         |                              | ٩           |                 |
| Job Code                                           |                              | ٩           |                 |
| Department                                         |                              | ٩           |                 |
| Company                                            |                              | ٩           |                 |
| There were no employees found based u              | pon your selection criteria. |             |                 |

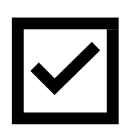

Since OneUSG institutions are now required to complete all approval processes, please ensure that you review and approve your employee's time in the Compliance Module regularly.